Borough Council of King's Lynn & West Norfolk

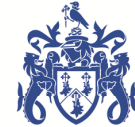

# **Council Tax Online User Guide**

| Contents Page                          | 1  |
|----------------------------------------|----|
| Log In To Council Tax Online           | 2  |
| Change Password                        | 3  |
| Change Username                        | 3  |
| Accessing Your Council Tax account     | 4  |
| Viewing Instalments                    | 5  |
| Viewing Payments                       | 5  |
| Exiting Council Tax Online             | 6  |
| Online Council Tax Bills               | 6  |
| Requesting A Council Tax Bill          | 7  |
| Cancelling Online Council Tax Bills    | 7  |
| Reporting A Change In Your Council Tax | 7  |
| Forgotten My Password                  | 8  |
| Disabled Account                       | 9  |
| Forgotten My User Name                 | 10 |
| Cancelling Council Tax Online          | 10 |
| Contact Us                             | 10 |

# Login to Council Tax Online

If you have contacted the Borough Council of Kings Lynn and West Norfolk to set up an online account you will receive an email containing your username once the Council Information Centre advisor has registered you on the system.

Once your registration is complete a letter will be issued containing your password and details on how to change your password.

To get started click on the following logo which appears on our website or the link included in the email message:-

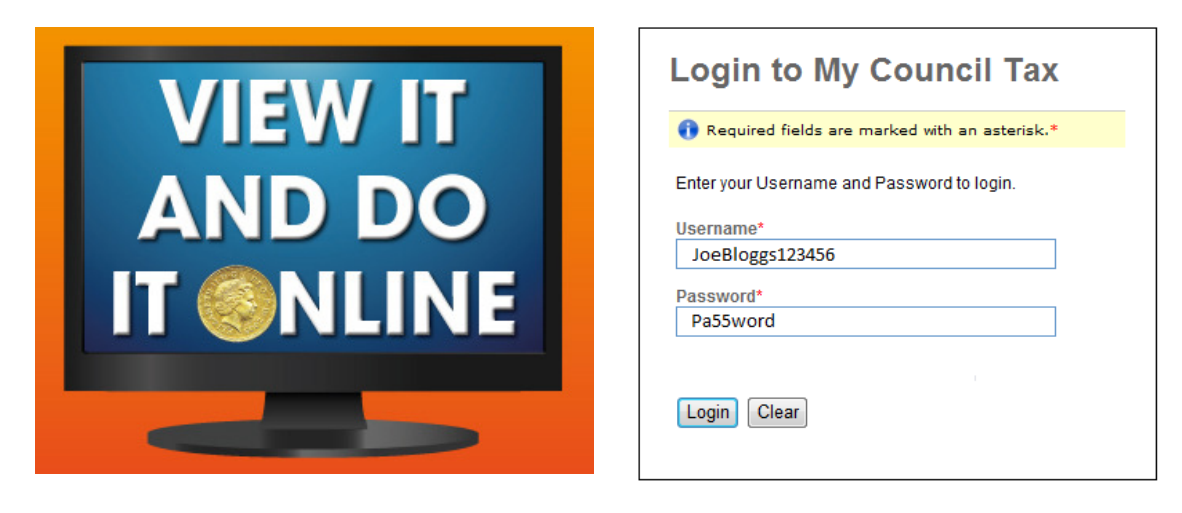

At the 'Login to My Council Tax' page type the following as per the letter and email issued:-

- Username
- Password
- Click 'Login' button

'Welcome' will be displayed, which includes any messages and the main menu:-

| Borough Council o       | f King's Lynn & West Norfolk                                                                                                    |
|-------------------------|----------------------------------------------------------------------------------------------------|
|                         |                                                                                                    |
| Main Menu               | weicome                                                                                                    |
| Introduction            |                                                                                                    |
| My Details              | Welcome back Mr Bloggs. You last logged into this site on 22/11/2013 at 15:55:11. This web site uses a timeout                                 |
| My Documents            | feature that will automatically log you out and take you back to the log in page if you leave this browser inactive for 15.0                   |
| Change Password         | minutes                                                                                                    |
| Send a Message          | You have new documents to download                                                                                                    |
| Make an Online Payment  |                                                                                                    |
| Council Tax Information | Messages                                                                                                    |
| User Guide              | List of messages sent by the authority to you                                                                                                  |
| Logout                  | Message Read?                                                                                                    |
|                         | Thank you for registering for online council tax and welcome to a more convenient way to check your account details and notify us of a change. |
|                         | Update Read                                                                                                    |

Once you have read your welcome message and any other messages that have been sent, tick the box and click 'Update Read' button.

### **Change Password**

The first thing that we recommend is that you change your password on the system, this can be completed through the main menu:-

|                                       | ing's Lynn & We                                             | est Norfolk                |        |
|---------------------------------------|-------------------------------------------------------------|----------------------------|--------|
| Main Menu<br>Introduction             | Change U                                                    | ser Password               |        |
| My Details<br>My Documents            | Name                                                        | Mr Joe Bloggs              | ۲      |
| Change Password<br>Send a Message     | Current Password:*                                          |                            |        |
| Council Tax Information<br>User Guide | New Password:*<br>Verify Password:*<br>Enter New Keynbrase* |                            |        |
| Logout                                | Liner new neypindse.                                        | Partners Name and Birthday | Change |

*Tip:* Passwords must be more than 8 characters long and contain a combination of numbers and letters and ideally include a capital letter for added security

Once you have changed your 'Password' and clicked the 'Change' button, this will prompt a message to confirm that the password has been successfully changed.

| Required fields are ma<br>Your Password has bee                                    | rked with an asterisk.*<br>in sucessfully changed. |        |
|------------------------------------------------------------------------------------|----------------------------------------------------|--------|
| Current Password:*<br>New Password:*<br>Verify Password:*<br>Enter New Keyphrase:* |                                                    |        |
|                                                                                    |                                                    | Change |

### **Change Username**

The second thing that we recommend is that you change your username on the system, this can be completed through the main menu:-

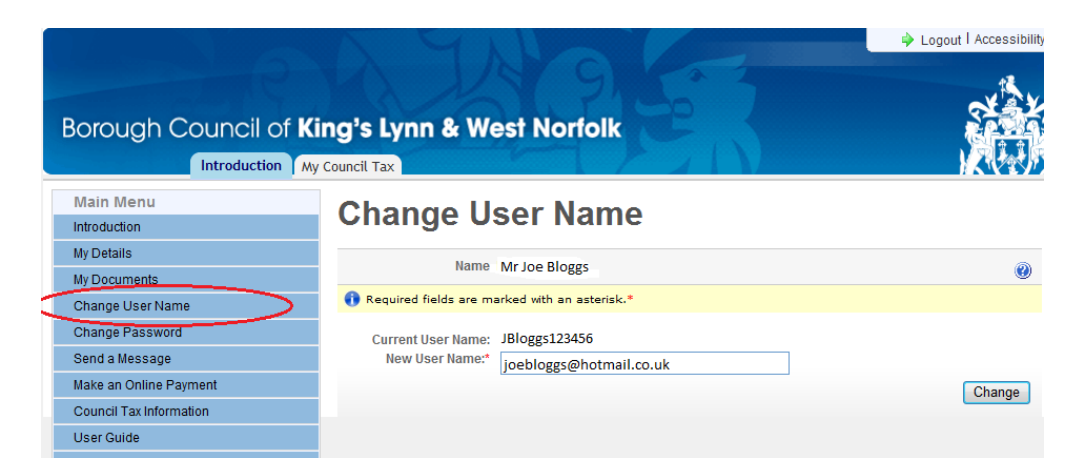

*Tip:* Usernames can contain letters, numbers and symbols and must be less than 30 characters long. *We recommend using your email address as this is easy to remember* 

Once you have changed your 'Username' and clicked the 'Change' button, this will prompt a message to confirm that your username has been successfully changed.

| Required fields are ma<br>Your Username has be | rked with an asteri<br>en successfully cha | isk.*<br>anged to jo.hillard | @west-norfolk.gov. | uk |       |
|------------------------------------------------|--------------------------------------------|------------------------------|--------------------|----|-------|
| Current User Name:<br>New User Name:*          |                                            |                              |                    |    |       |
|                                                |                                            |                              |                    |    | Chang |
|                                                |                                            |                              |                    |    |       |

### Accessing Your Council Tax Account

To access your council tax account you will need to click on the 'My Council Tax' tab

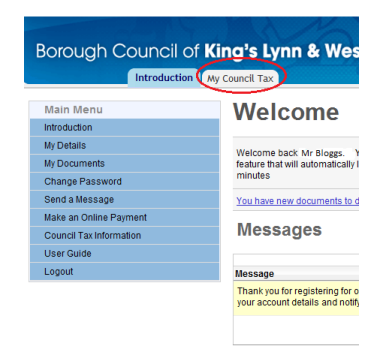

The system has the facility to show your current council tax account details, those for any closed accounts or other properties that you are liable for. In 'My Council Tax' you need to select which council tax account you wish to view, if there is more than one listed. To do this you will need to click on the relevant reference number to display this council tax account and you will be able to view the following information:-

| Main Menu                                                                                                    | Display Council Tax Account                                                                                                    |                         |
|----------------------------------------------------------------------------------------------------|----------------------------------------------------------------------------------------------------|-------------------------|
| Introduction<br>My Details<br>My Documents<br>Change Password                                                                                                    | Name Mr J Bloggs<br>Account Ref 1234367                                                                                                    |                         |
| Send a Message<br>Make an Online Payment                                                                                                    | Account Details                                                                                                    |                         |
| Council Tax Information<br>User Guide<br>Logout<br>Council Tax Forms<br>Apply for a Single Person Discount<br>Apply for an Exemption<br>Apply for a Discount<br>Tell us you're Moving House<br>Report a Change of Circumstances | Balance 453.00<br>Payment Method DD Monthly 1st<br>Bank Account **** 1234<br>Sort Code 01-02-03<br>Bank Acc Name Mr J & Mrs J Bloggs<br>Other Associates Mr J Bloggs<br>View My Current Properties Charges And Relief Details | banding<br>ax liability |
|                                                                                                    | Select a Year to view financial details                                                                                                    | e                       |
|                                                                                                    | Year                                                                                                    | Balanc                  |
|                                                                                                    | 2013 Contract at your council tax breakdown for different years                                                                                                    | 453.00                  |
| otify us of a change that needs                                                                                                    | 2012                                                                                                    | 0.0                     |
| o be amended on your account                                                                                                    | 2011                                                                                                    | 0.0                     |
|                                                                                                    | 2010                                                                                                    |                         |

# **Viewing Instalments**

When you select a particular year you will be able to view the annual charge and view your remaining instalments:-

| Name<br>Account Ref                                                                                                    | Mr Joe Bloggs<br>31234567                               |                               |   |           |                 |                                                                                                    |           |            |
|----------------------------------------------------------------------------------------------------|---------------------------------------------------------|-------------------------------|---|-----------|-----------------|----------------------------------------------------------------------------------------------------|-----------|------------|
| Account Dotaile                                                                                                    |                                                         | Remaining Instalments         |   |           |                 | Retur                                                                                                    | m To Acco | unt Detail |
| Account Details                                                                                                    |                                                         | Date                          |   |           |                 |                                                                                                    |           | Amos       |
| Palanco                                                                                                    | 604.00                                                  | 01/12/2013                    |   |           |                 |                                                                                                    |           | 151.0      |
| Balalice                                                                                                    | 004.00                                                  | 01/01/2014                    |   |           |                 |                                                                                                    |           | 151.0      |
| Payment Method                                                                                                    | DD Monthly 1st                                          | 01/02/2014                    |   |           |                 |                                                                                                    |           | 151.0      |
| Bank Account                                                                                                    | **** 5678                                               | Total                         |   |           |                 |                                                                                                    |           | 453.0      |
| Sort Code                                                                                                    | 01-02-03                                                |                               |   |           | 1               | 1                                                                                                    |           |            |
| Other Associates                                                                                                    | Mrs Joanna Blog                                         | as                            |   |           |                 |                                                                                                    |           |            |
| iew My Current Properties                                                                                                    | Charges And Rel                                         | ief Details                   |   |           | Select Y        | ' <u>ear</u> 🖨                                                                                                    |           |            |
| iew My Current Properties<br>Details For Charge Year:                                                                                                    | Charges And Rei                                         | <del>go</del><br>lief Details |   |           | Select Y        | Y <u>ear</u>                                                                                                    |           |            |
| iew My Current Properties<br>Details For Charge Year:<br>fransaction<br>Total Property Charges                                                                  | Charges And Rel                                         | ief Details                   |   |           | Select Y        | <u>′ear</u><br>Amount<br>1507.84                                                                                                    |           |            |
| iew My Current Properties Details For Charge Year: Fransaction Total Property Charges Total Payments                                                            | Charges And Rel                                         | ief Details                   |   |           | Select Y        | <u>ear</u><br><u>Amount</u><br>1507.84<br>903.84                                                                                                    |           |            |
| iew My Current Properties Details For Charge Year: ransaction Total Property Charges Total Payments Balance Outstanding                                         | Charges And Rel                                         | ier Details                   |   |           | <u>Select Y</u> | Cear Contemporation (Contemporation) (Contemporation) (Co |           |            |
| iew My Current Properties Details For Charge Year: Iransaction Total Property Charges Total Payments Balance Outstanding                                        | Charges And Rel                                         | er Details                    |   |           | Select Y        | Cear ■ Amount 1507.84 903.84 604.00                                                                                                    |           |            |
| iew My Current Properties Details For Charge Year: ransaction Total Property Charges Total Payments Balance Outstanding Payment Information For                 | Charges And Rel<br>2013<br>Year: 2013                   | ier Details                   |   | View rema | Select Y        | Cear ■ Amount 1507.84 903.84 604.00 ents ■                                                                                                    | >         |            |
| iew My Current Properties Details For Charge Year: fransaction Total Properly Charges Total Payments Balance Outstanding Payment Information For Payment Method | Charges And Rel<br>2013<br>Year: 2013<br>DD Monthly 1st | ief Details                   | < | View rema | Select Y        | Cear Contemporation (Contemporation) (Contemporation) (Co | >         |            |

#### **Display Council Tax Account**

### Viewing Payments

When you select a particular year you will be able to view the annual charge, payments made, see the outstanding account balance and view remaining instalments:-

#### **Display Council Tax Account**

| Name<br>Account Ref      | Mr Joe Bloggs  |                                   |               |                      |                 |
|--------------------------|----------------|-----------------------------------|---------------|----------------------|-----------------|
| Account Net              | 31234567       |                                   |               |                      |                 |
| Account Details          |                | Payments Transaction List For Yea | ar: 2013      | Return To A          | Account Details |
|                          |                | Date                              | SubCode       | Reference            | Amount          |
| Balance                  | 604.00         | 01/10/2013                        | D/D CASH      | 07-01-16 ****8489 MR | 151.00          |
| Bulance                  |                | 01/09/2013                        | D/D CASH      | 07-01-16 ****8489 MR | 151.00          |
| Payment Method           | DD Monthly 1st | 01/08/2013                        | D/D CASH      | 07-01-16 ****8489 MR | 151.00          |
| Bank Account             | **** 5678      | 01/07/2013                        | D/D CASH      | 07-01-16 ****8489 MR | 151.00          |
|                          | 01.00.00       | 01/06/2013                        | D/D CASH      | 07-01-16 ****8489 MR | 151.00          |
| Sort Code                | 01-02-03       | 01/05/2013                        | D/D CASH      | 07-01-16 ****8489 MR | 148.84          |
| Rank Acc Name            | Mr. Ioe Blogge | Total Transaction Amount:         |               |                      | 903.84          |
| Details For Charge Year: | 2013           |                                   |               | Select Year          | 3               |
| Fransaction              | /              |                                   |               | Amou                 | nt              |
| Total Property Charges   |                |                                   |               | 1507.8               | 4               |
| Total Payments           |                |                                   |               | 903.8                | 4               |
| Balance Outstanding      |                |                                   |               | 604.0                | 0               |
|                          |                |                                   |               |                      |                 |
| Payment Information For  | Year: 2013     |                                   | View re       | maining instalments  | 3               |
| Payment Method           | DD Monthly 1st |                                   |               |                      |                 |
| Daum ant Dua             | 04/40/2042     |                                   | Amount 451.00 |                      |                 |
| Payment Due              | 01/12/2013     |                                   | Amount 151.00 |                      |                 |

Tip - If at any point you want to return back to the main screen, then you just need to click on:-

Return To Account Details

## **Exiting Council Tax Online**

Click 'Logout' which is located on the main menu or in the top right corner:-

|                  | Main Menu               |
|------------------|-------------------------|
|                  | Introduction            |
|                  | My Details              |
|                  | My Documents            |
|                  | Change Password         |
|                  | Send a Message          |
|                  | Make an Online Payment  |
|                  | Council Tax Information |
|                  | User Guide              |
| $\left( \right)$ | Logout                  |
|                  |                         |

### **Online Council Tax Bills**

When registering for council tax online you are also agreeing to receive your council tax bill electronically. Each time a new or amended bill is generated you will be sent an e-mail to advise you that a new bill is available to view online.

If a new council tax bill is issued this will appear in the 'Welcome' screen:-

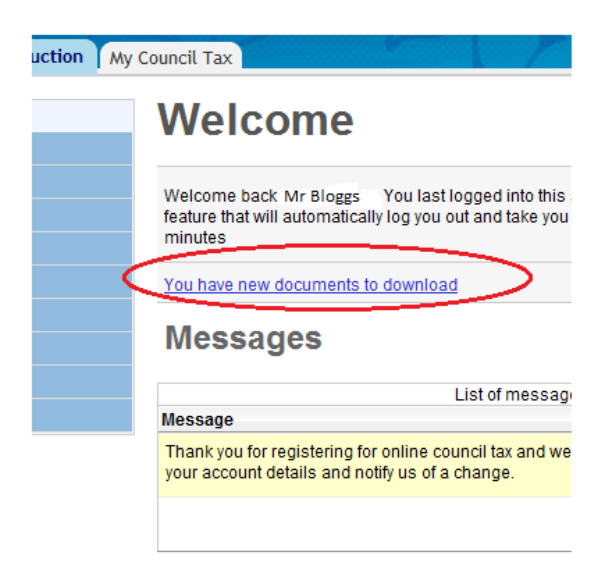

To view the council tax bill click on 'download' icon to view or print your bill:-

#### **View Documents**

|       | Name          |          |               |                   |
|-------|---------------|----------|---------------|-------------------|
| Plea  | se Select     | A Docume | ent           |                   |
| уре А | ui -          | 7        |               |                   |
| tatus | All documents | - 0      |               |                   |
|       | $\sim$        |          |               |                   |
|       |               | Tuno     | Document Type | Document Produced |
| tatus | Download      | Type     | bocument type | Document Produced |

Every time that a council tax bill is opened the link will disappear from the 'Welcome' screen. You can view all council tax bills (that have been issued online) through the 'Main Menu' and by clicking on 'My Documents':-

| Main Menu               |
|-------------------------|
| Introduction            |
| My Details              |
| My Documents            |
| Change Password         |
| Send a Message          |
| Make an Online Payment  |
| Council Tax Information |
| User Guide              |
| Logout                  |

# **Requesting a Council Tax Bill**

If you would like a copy of your council tax bill issuing to your online council tax account, then please send a message through your online council tax account.

### **Cancelling Online Council Tax Bills**

If at any point you decide that you no longer wish to receive your bill electronically and that you want to receive your bill through the post, you can let us know by sending us a message through your online council tax account.

### Reporting a Change in your Council Tax

If you need to contact the Borough Council of Kings Lynn & West Norfolk about a change in your Council Tax, then this can be made through your online council tax account:-

- Click on 'My Council Tax' tab
- Select an account
- Click on the relevant council tax form:-

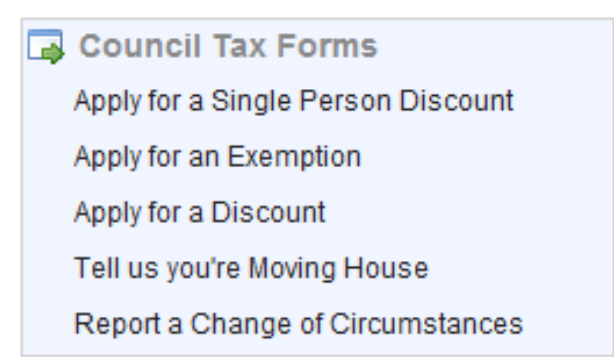

If you require further information on Council Tax, then this is available through the 'Main Menu':-

|           | Main Menu               |
|-----------|-------------------------|
|           | Introduction            |
|           | My Details              |
|           | My Documents            |
|           | Change Password         |
|           | Send a Message          |
|           | Make an Online Payment  |
| $\langle$ | Council Tax Information |
|           | User Guide              |
|           | Logout                  |
|           |                         |

# **Forgotten My Password**

If you enter the incorrect or an invalid password, then you will get the following message:-

| Login to MyAccount                                                                                                    | 0 |
|----------------------------------------------------------------------------------------------------|---|
| <ol> <li>Required fields are marked with an asterisk.</li> <li>An error has occured - you have entered an invalid password</li> </ol> | > |
| Enter your User ID and Password to login.                                                                                             |   |
| User ID*                                                                                                    |   |
| Password*                                                                                                    |   |
| Type*                                                                                                    |   |
| Login Clear                                                                                                    |   |

If you forget your password, then just click on 'Forgotten your password' which appears on the 'Login to My Council Tax' page:-

| Login to My Council Tax                                                         | 0   |
|---------------------------------------------------------------------------------|-----|
| Required fields are marked with an asterisk.*                                   |     |
| Enter your Username and Password to login.                                      |     |
| Username*                                                                       |     |
| Password*                                                                       |     |
| Login Clear                                                                     |     |
| → Forgotten your username?                                                      |     |
| → Forgotten your password?                                                      |     |
| Please note your account details are viewed over a secure Interr<br>connection. | net |

When you have clicked on 'forgotten your password' you have two options – reset password or password reminder. When you change your 'password' you are asked to enter a new key phrase, this is just a prompt for your password e.g. if you keyed in 'London2012' your key phrase could be 'Last Olympics in UK'. Whichever option you select you must type in your 'username' and an e-mail will be sent confirming your new password or a reminder:-

### **Forgotten Password**

| Please enter your user name in the field below and select either a Reminder or Password Reset. You will be contacted<br>shortly via the email address you have supplied with either the keyword to help jog your memory or a new Password, as<br>per your selection. |                         |       |  |  |
|----------------------------------------------------------------------------------------------------|-------------------------|-------|--|--|
| <ol> <li>Required fields are ma</li> </ol>                                                                                                    | rked with an asterisk.* |       |  |  |
| User Name*<br>Reset Password                                                                                                    |                         |       |  |  |
| Password Reminder                                                                                                    |                         | Enter |  |  |

### **Disabled Account**

If you enter the incorrect or an invalid password three times in a row, then your account will be disabled and the following message will appear:-

| Login to My Council Tax                                                                             | 2 |
|----------------------------------------------------------------------------------------------------|---|
| Required fields are marked with an asterisk.* An error has occured - your account has been disabled |   |
| Enter your Username and Password to login.                                                          |   |
| Username*                                                                                           |   |
| Password*                                                                                           |   |

When you receive this message an alert is sent to the Borough Council of Kings Lynn & West Norfolk to re-activate your account and an e-mail confirming your password will be issued within 3 working days.

# Forgotten My Username

If you forget your username, then just click on 'Forgotten your username' which appears on the 'Login to My Council Tax' page:-

|   | Login to My Council Tax                                                           | 0 |
|---|-----------------------------------------------------------------------------------|---|
|   | Required fields are marked with an asterisk.*                                     |   |
|   | Enter your Username and Password to login.                                        |   |
|   | Username*                                                                         |   |
|   | Password*                                                                         |   |
|   | Login Clear                                                                       |   |
| < | → Forgotten your username?                                                        |   |
|   | → Forgotten your password?                                                        |   |
|   | Please note your account details are viewed over a secure Internet<br>connection. |   |

When you have clicked on 'forgotten your password' you will be asked to fill in a form which is sent to the Borough Council of Kings Lynn & West Norfolk. Once we have received your request we will reset your username and e-mail you confirmation within 3 working days.

# **Cancelling Council Tax Online**

If you no longer wish to use the council tax online account service, you can let us know by e-mailing <u>eBilling@west-norfolk.gov.uk</u> or sending us a message through your online council tax account.

### **Contact Us**

If you need to contact the Borough Council of Kings Lynn & West Norfolk, then you can send a message through your online council tax account:-

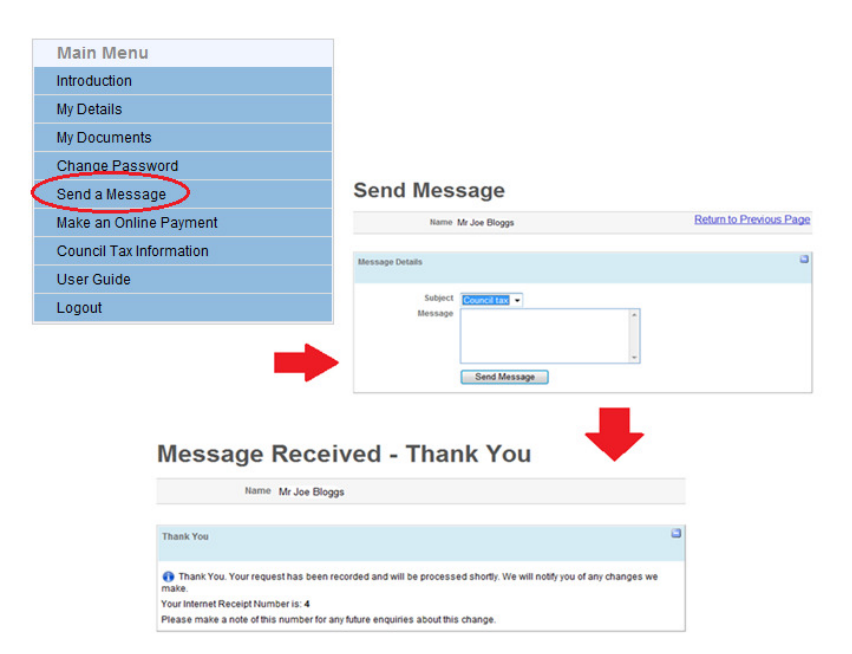